## Tutorial utilizare serviciul de verificare plagiat Turnitin

## Jakab Endre

Facultatea de Biologie și Geologie

- Reprezentatul de an al specializării Dvs. va adăuga la serviciul Turnitin cu adresa de email oferit de UBB (@stud.ubbcluj.ro).
- Dacă nu aveți cont de Turnitin în scurt timp o să primiți un e-mail de la Turnitin No Reply cu subiectul Set up your Turnitin account.

| 🔁 turnitin                                                                                                    |
|----------------------------------------------------------------------------------------------------|
| Welcome to Turnitin                                                                                                    |
| Hill Scingesterer,                                                                                                    |
| You've been added to the Turnitin account, test. You were added by administrator,<br>Endre Jakab.                                |
| As our newest administrator, you are joining a worldwide community of education<br>specialists. We are glad to have you with us. |
| Ready to get started?                                                                                                    |
| You're just a few steps away from setting up your account and managing your features.                                            |
| Set up account                                                                                                    |
| Psst Once you've set up your account, check out our <u>administrator quick start</u><br>guide.                                   |
| 规 turnitin                                                                                                    |

 Dați click pe butonul <u>Set up account</u>. O să apară o fereastră la care trebuie să completați datele cerute: adresa de e-mail și numele Dvs. Vă rog să folosiți adresa de e-mail oferit de UBB tip @stud.ubbcluj.ro.

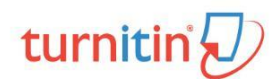

| To set up<br>name.        | your account, please enter your email address and last name or family                                                                                                    |
|---------------------------|----------------------------------------------------------------------------------------------------|
| Email A                   | ddress                                                                                                    |
| I                         |                                                                                                    |
| Last Na                   | me or Family Name                                                                                                    |
|                           |                                                                                                    |
| You can fi                | nd this information in your Turnitin welcome email.                                                                                                    |
| lf you no l<br>address. I | onger have access to this email, ask your Turnitin instructor to look up your email<br>'you are an instructor, please refer to your Turnitin administrator for this information. |
| Next                      | 1                                                                                                    |

 Apare o altă fereastră, prin care serviciul vă notifică, că trebuie să activați contul Turnitin proaspăt făcut. În scurt timp o să primiți un e-mail de la Turnitin No Reply cu subiectul Set up your Turnitin password.

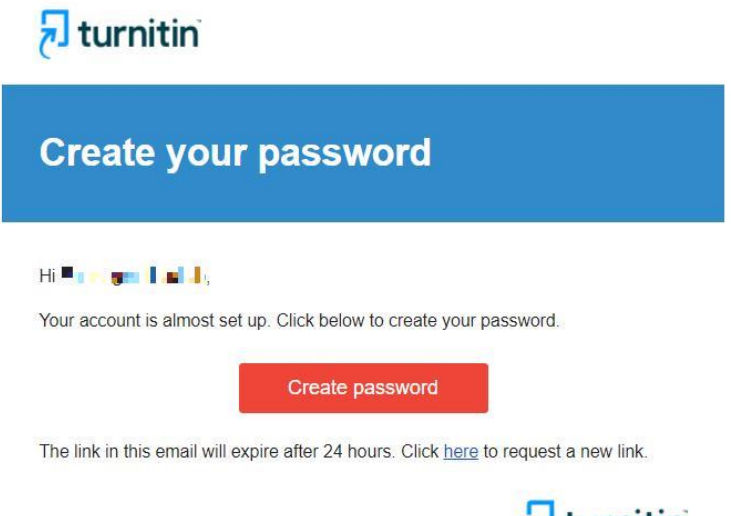

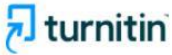

 Dați click pe butonul <u>Create password</u>. O să apară o nouă fereastră prin care serviciul Turnitin cere să setați o parolă de o lungime de minim 8 caractere.

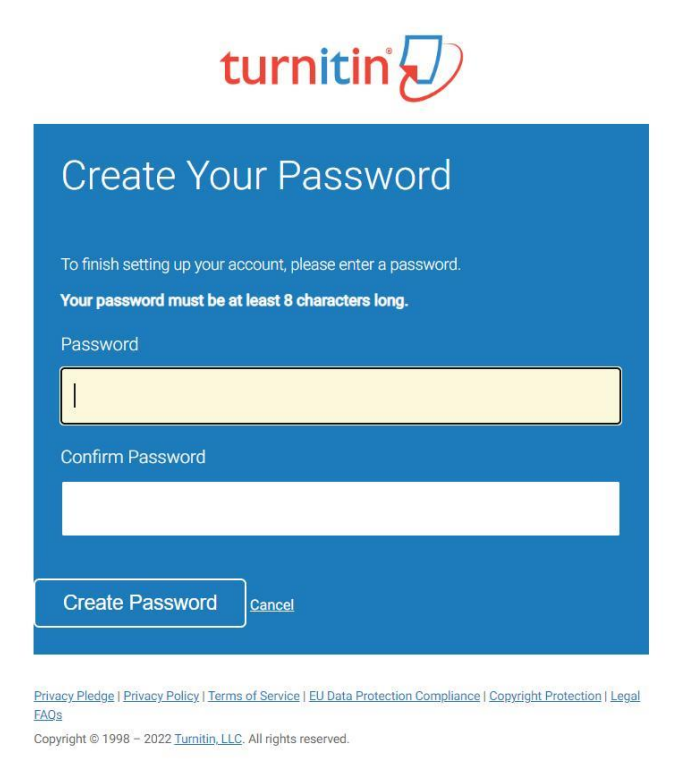

6. După setarea parolei apare următorul mesaj:

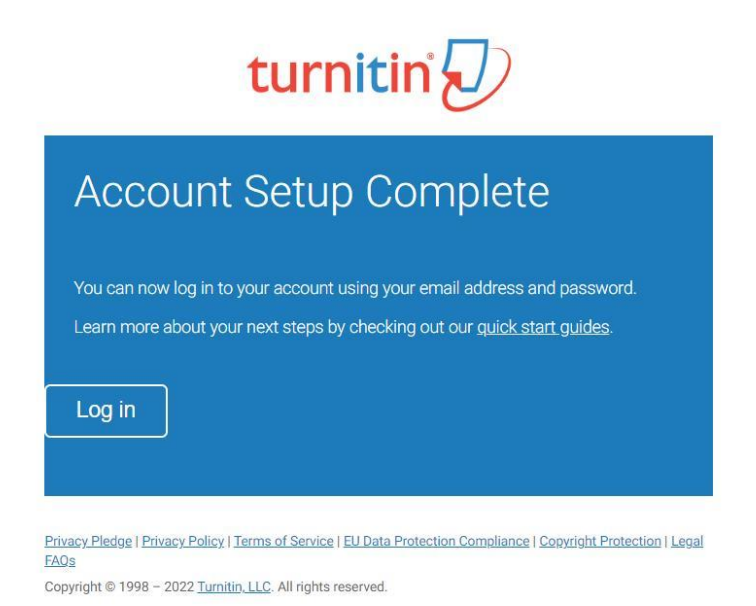

În scurt timp veți primi un e-mail de la **Turnitin No Reply** cu subiectul **Your Turnitin** account is now set up.

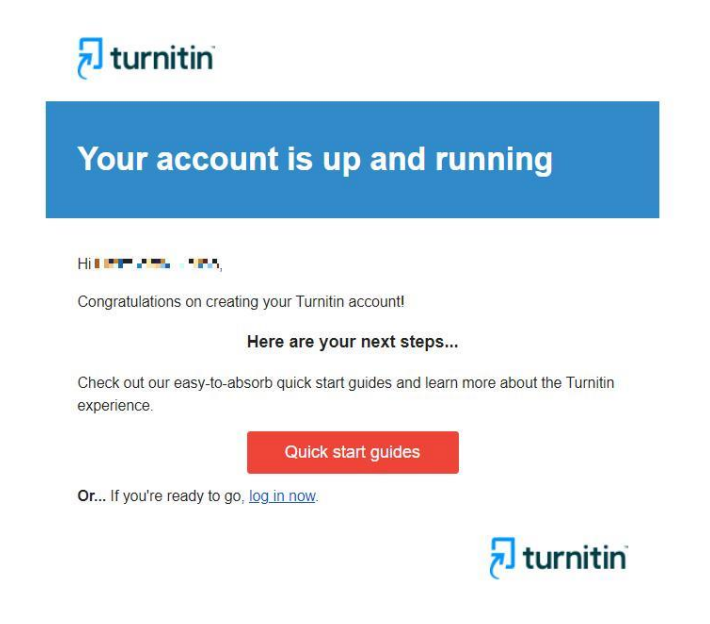

7. În scurt timp veți primi un e-mail de la **Turnitin No Reply** cu subiectul **You have been** enrolled in a Turnitin class by your instructor.

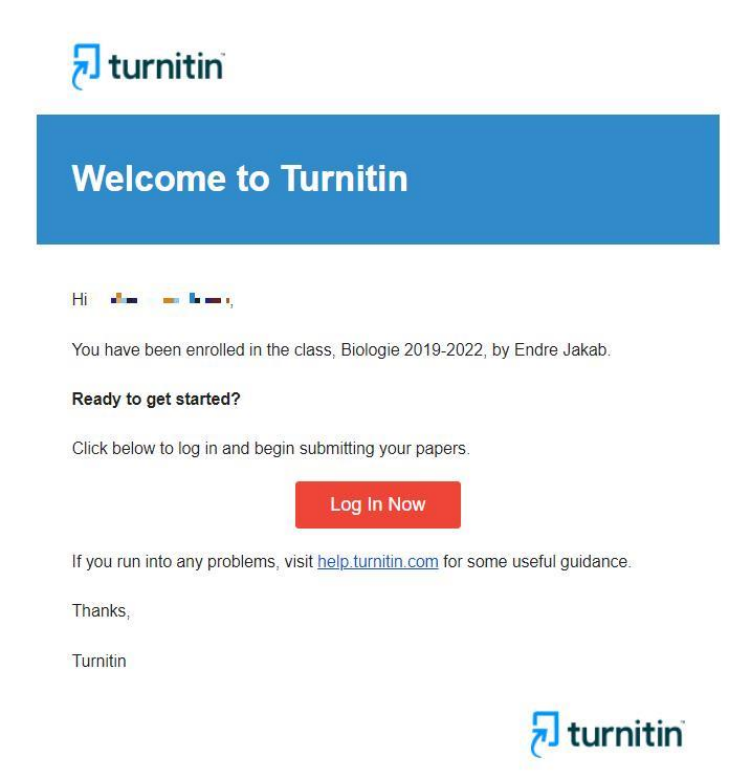

Dați click pe butonul **Log In Now**.

8. Va apărea fereastra de acces la serviciul Turnitin:

| turnitin                                                                                                    |                                    |  |  |  |  |
|----------------------------------------------------------------------------------------------------|------------------------------------|--|--|--|--|
| Log in to Turnitin                                                                                                    |                                    |  |  |  |  |
| Email address                                                                                                    |                                    |  |  |  |  |
| endre.jakab@ubbcluj.ro                                                                                                    |                                    |  |  |  |  |
| Password                                                                                                    |                                    |  |  |  |  |
|                                                                                                    |                                    |  |  |  |  |
| Log in or                                                                                                    |                                    |  |  |  |  |
| G Sign in with Google C Log in with                                                                                                    | Clever                             |  |  |  |  |
| Forgot your password? <u>Click here.</u><br>Need more help? <u>Click here.</u>                                                                                                    |                                    |  |  |  |  |
| New user? <u>Click here.</u>                                                                                                    |                                    |  |  |  |  |
| Privacy Policy<br>We take your privacy very seriously. We do not share your details<br>purposes with any external companies. Your information may onl<br>our third party partners so that we may offer our service. | for marketing<br>ly be shared with |  |  |  |  |

9. După intrare veți fi întâmpinat de o fereastră prin care cere să setați o întrebare secretă:

| Welcome to Turnitin!                                                                                                    |
|----------------------------------------------------------------------------------------------------|
|                                                                                                    |
| You have been added as an administrator to the account test.                                                                                                    |
| Before you can get started, we want to confirm your user information and give you the<br>chance to set up your secret question and answer. Please feel free to change any other<br>information as needed. |
| When you are done, click "next" to continue.                                                                                                    |
| your email •                                                                                                    |
| AND OUT THE                                                                                                    |
| Secret question -                                                                                                    |
| Please select a secret question.                                                                                                    |
| Question answer •                                                                                                    |
|                                                                                                    |
| vour first name •                                                                                                    |
|                                                                                                    |
| vour last name                                                                                                    |
|                                                                                                    |
|                                                                                                    |
|                                                                                                    |
| Next                                                                                                    |

10. La următorul ecran trebuie să acceptați Acordul utilizatorului. Dați click pe butonul **I** 

<u>Agree – Continue</u>.

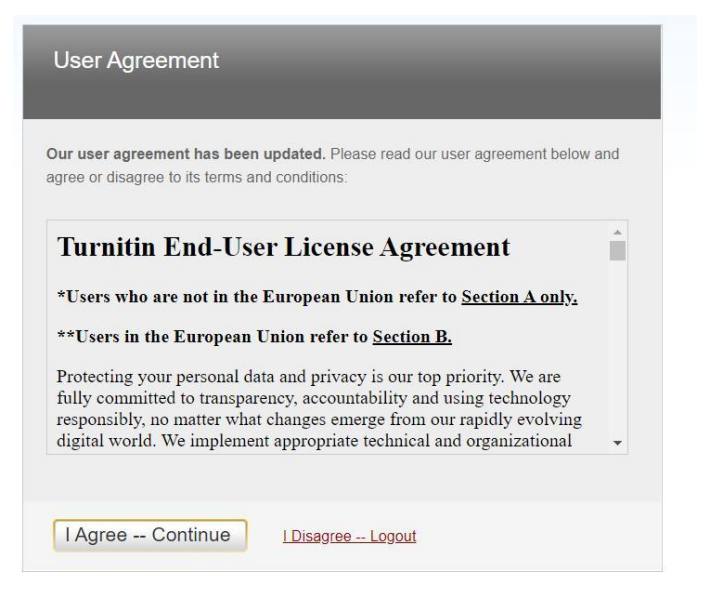

11. După ce intrați la pagina principală veți putea observa clasa la care aveți acces din cadrul serviciului Turnitin.

| turn                                               | itin 🕖                                                                                                    | f 👞 🚛 i 🖬 🗤 j User Info   Messages   Stude                                                                                     | nt▼   Engl    | lish (Internation | nal) ▼   ⑦    | Help   Logout |
|----------------------------------------------------|----------------------------------------------------------------------------------------------------|----------------------------------------------------------------------------------------------------|---------------|-------------------|---------------|---------------|
| All Classes                                        | Enroll in a Class                                                                                                    |                                                                                                    |               |                   |               |               |
| NOW VIEWING                                        | HOME                                                                                                    |                                                                                                    |               |                   |               |               |
| About this<br>This is your stu<br>more information | page<br>udent homepage. The homepage shows the classes you are enroller<br>on on how to submit, please see our help page. | d in. To enroll in a new class, click the enroll in a class button. Click a class name to open your class homepage for the cla | ss. From your | homepage, yo      | eu can submit | a paper. For  |
| Babes                                              | -Bolyai University: test                                                                                                  |                                                                                                    |               |                   |               |               |
| Class ID                                           | Class name                                                                                                    | Instructor                                                                                                    | Status        | Start Date        | End Date      | Drop class    |
| 34410996                                           | Biologie 2019-2022                                                                                                    | Endre Jakab                                                                                                    | Active        | 26-Apr-2022       | 28-Oct-2022   | <b></b>       |
|                                                    |                                                                                                    | Capyright © 1990 – 2022 Tumbin, LLC. All rights reserved.                                                                      |               |                   |               |               |
|                                                    | Privacy Poli                                                                                                    | cy Privacy Piedge Terms of Service EU Data Protection Compliance Copyright Protection Legal FAQs Helpdesk                      |               |                   |               |               |

12. Dați click pe denumirea clasei la care aveți acces (ex. Biologie 2019-2022)

|                                                                                                    | Calendar                                                                            |                                                                                                   | an in i                                                                                                    | User Info                                  | Messages Student •                                                           | English (International) *                                              | 🌒 Help Logou                                  |
|----------------------------------------------------------------------------------------------------|-------------------------------------------------------------------------------------|---------------------------------------------------------------------------------------------------|----------------------------------------------------------------------------------------------------|--------------------------------------------|------------------------------------------------------------------------------|------------------------------------------------------------------------|-----------------------------------------------|
| OW VIEWING: HOME > BIOLOGIE 2019-2022                                                                                                    |                                                                                     |                                                                                                   |                                                                                                    |                                            |                                                                              |                                                                        |                                               |
| Welcome to your new class homepage! From the<br>Hover on any item in the class homepage for more in                                                       | class homepage you can see all your a nformation.                                   | assignments for your class, vi                                                                    | iew additional assignment informatic                                                                                     | n, submit your work                        | and access feedback for yo                                                   | ur papers.                                                             | ×                                             |
|                                                                                                    |                                                                                     |                                                                                                   | 1993                                                                                                    |                                            |                                                                              |                                                                        |                                               |
|                                                                                                    |                                                                                     | Cla                                                                                               | iss Homepage                                                                                                    |                                            |                                                                              |                                                                        |                                               |
| his is your class homopage. To submit to an assignme<br>ad "Resubmit" after you make your first submission to<br>/iew" button.                            | ant click on the "Submit" button to the n<br>o the assignment. To view the paper yo | Cla<br>ight of the assignment name.<br>nu have submitted, click the "N<br>Assignment In           | ass Homepage<br>If the Submit button is grayed out, r<br>View" button. Once the assignment's<br>nbox: Biologie 2019-2022 | io submissions can l<br>post date has pass | be made to the assignment. I<br>ed, you will also be able to vi              | f resubmissions are allowed<br>ew the feedback left on your            | the submit button wi<br>paper by clicking the |
| tis is your class homepage. To submit to an assignme<br>ad "Resubmit" after you make your first submission to<br><i>rew</i> " button.<br>Assignment Title | ant click on the "Submit" button to the ro<br>the assignment. To view the paper yo  | Cla<br>light of the assignment name.<br>un have submitted, click the "N<br>Assignment In<br>Dates | Iss Homepage<br>If the Submit button is grayed out, r<br>View" button. Once the assignment's<br>nbox: Biologie 2019-2022 | io submissions can l<br>post date has pass | be made to the assignment. I<br>ad, you will also be able to vi<br>Similanty | f resubmissions are allowed<br>ew the feedback left on your<br>Actions | the submit button wi                          |

 Apoi dați click pe butonul <u>Submit</u> și o să apară o fereastră prin care puteți încărca lucrarea.

Mozilla Thunderbird

| Submit: Single File Upload -                                                                                                    | STEP OO                                                |
|----------------------------------------------------------------------------------------------------|--------------------------------------------------------|
| First name                                                                                                    |                                                        |
|                                                                                                    |                                                        |
| Last name                                                                                                    |                                                        |
|                                                                                                    |                                                        |
| Submission title                                                                                                    |                                                        |
| What can I submit?<br>Choose the file you want to upload to Turnitin:<br>Choose from this computer<br>Choose from Dropbox                                              |                                                        |
| L Choose from Google Drive                                                                                                    |                                                        |
| We take your privacy very seriously. We do not share your details for marketing purp<br>only be shared with our third party partners so that we may offer our service. | oses with any external companies. Your information may |

14. Selectați <u>Single File Upload</u>, Completați titlul lucrării la Submission title și apăsând butonul <u>Choose from this computer</u> selectați fișierul pe care le doriți să încărcați (puteți încărca în format Microsoft Word, Open Office (ODT) sau PDF).

| Submit: Single File Upload -                                                                                                    | STEP OC                                     |
|----------------------------------------------------------------------------------------------------|---------------------------------------------|
| First name                                                                                                    |                                             |
| and a second                                                                                                    |                                             |
| Last name                                                                                                    |                                             |
|                                                                                                    |                                             |
| Submission title                                                                                                    |                                             |
| Efectul extractului de Calendula officinalis asupra                                                                                                    |                                             |
| The maximum paper length is 800 pages     File types allowed: Microsoft Word, Excel, PowerPoint, WordPerfect, PostScript, PDF, H     (HWP), Google Docs, and plain text        | ITML, RTF, OpenOffice (ODT), Hangul         |
|                                                                                                    | Clear file                                  |
| 1 I and age and a support                                                                                                    |                                             |
| /e take your privacy very seriously. We do not share your details for marketing purposes with an nly be shared with our third party partners so that we may offer our service. | ny external companies. Your information may |

15. Apăsați butonul **<u>Upload</u>** și după un scurt timp apare o fereastră de confirmare a materialului încărcat

| Please confirm that this is the file you would                           | ike to submit                                                                                                    |                     |
|--------------------------------------------------------------------------|----------------------------------------------------------------------------------------------------|---------------------|
| Author:                                                                  | « Page 1 »                                                                                                    |                     |
| Assignment title:<br>Licenta iunie 2022                                  | Teneral course control is allogues student                                                                                                    |                     |
| Submission title:<br>Efectul extractului de Calendula officinalis asupra | petiter services or verminiser pagint atmitte                                                                                                    |                     |
| File name:                                                               | 1. Antibierson de constant Tantation de facilitar el inserting Par const na para<br>partir carte y de constant de la constant para de la const inserting<br>para y a constant de la constant de la constant de la constant face en activitation<br>para y a constant de la constant de la constant de la constant<br>El constant                                                                                                    |                     |
| File size:<br>2.38M                                                      | Enclosere la fuerdia<br>s régistion<br>basedones<br>conservations de la fuerdia de la fuerdia de la fuerdia de la fuerdia<br>conservation de la fuerdia de la fuerdia de la fuerdia de la fuerdia de la fuerdia de la fuerdia de la fuerdia<br>conservation de la fuerdia de la fuerdia de la fuerdia de la fuerdia de la fuerdia de la fuerdia de la fuerdia<br>de la fuerdia de la fuerdia de la fuerdia de la fuerdia de la fuerdia de la fuerdia de la fuerdia de la fuerdia<br>de la fuerdia de la fuerdia                                                                                                    |                     |
| Page count:<br>14                                                        | Biographical<br>Texts Constraints Constraints |                     |
| Word count:                                                              | <ol> <li>Dendroc ys heand <u>Stor a network</u>. O di aperio Shandia yny exter a daronginen<br/>(anto orey adresa in anal a) annah (by, Yang al fan bi adres don ani chris<br/>a) 100 ta dinastanhalgar.</li> </ol>                                                                                                    |                     |
| Character count:<br>4326                                                 |                                                                                                    |                     |
|                                                                          |                                                                                                    |                     |
| e take your privacy very seriously. We do not share your details fo      | r marketing numoses with any external companies. )                                                                                                    | our information may |

 16. Apăsați butonul <u>Confirm</u> și după un scurt timp va apărea o altă fereastră care confirmă încărcarea lucrării la platforma Turnitin.

| copy of this receipt from within the Documen                                                                                                    | t Viewer.                                                                                                    |  |
|----------------------------------------------------------------------------------------------------|----------------------------------------------------------------------------------------------------|--|
| Author:                                                                                                    | « Page 1 »                                                                                                    |  |
| Assignment title:<br>Licenta iunie 2022<br>Submission title:<br>Efectu extracului de Calendula officinalis asupra<br>File name:<br>•••••••••••••••••••••••••••••••••••• | There even users a subgrase tables<br>term even users are tables to the tables<br>The Tables Tables<br>Tables Tables<br>Tables<br>Tables |  |
| word count:<br>800<br>Character count:<br>4326<br>Submission date:<br>29-Apr-2022 06:38PM (UTC+0300)<br>Submission ID:<br>407020400                                     |                                                                                                    |  |
| 1023924022                                                                                                    |                                                                                                    |  |

- 17. În scurt timp veți primi un e-mail de la Turnitin No Reply cu subiectul This is your Turnitin digital receipt prin care veți fi informat, că lucrarea Dvs. a fost încărcată pe platforma Turnitin.
- 18. Apăsați butonul <u>Return to assignment list</u> și veți fi redirecționați la pagina inițială a Assignmentului, la care în funcție de mărimea documentului va apărea gradul de similitudine a documentului încărcat.

| Class Postolo My Grades Discussion<br>NOW VIEWING: HOME > BIOLOGIE 2019-2022                              | Calendar                                      |                                                                                                    | kak                              | User Info Messages            | Student + English (Internation         | al) + 🕑 Help Logout          |
|----------------------------------------------------------------------------------------------------|-----------------------------------------------|----------------------------------------------------------------------------------------------------|----------------------------------|-------------------------------|----------------------------------------|------------------------------|
| Welcome to your new class homepage! From the cla<br>Hover on any item in the class homepage for more info | ass homepage you can see all your<br>rmation. | assignments for your class, view additio                                                                                                    | nai assignment information, sut  | omit your work, and access f  | eedback for your papers.               | ×                            |
| This is your class homepage. To submit to an assignment                                                   | click on the "Submit" button to the           | class nome                                                                                                    | mit button is grayed out, no sub | missions can be made to the   | e assignment. If resubmissions are al  | lowed the submit button will |
| read "Resubmit" after you make your first submission to to<br>"View" button.                              | he assignment. To view the paper ye           | ou have submitted, click the "View" butto                                                                                                    | n. Once the assignment's post    | date has passed, you will alt | so be able to view the feedback left o | n your paper by clicking the |
|                                                                                                    |                                               | Assignment Inbox: Bio                                                                                                    | logie 2019-2022                  |                               |                                        |                              |
| Assignment Title                                                                                          | Info                                          | Dates                                                                                                    |                                  | Similar                       | ity Actions                            |                              |
| Licenta iunie 2022                                                                                        | O                                             | Start         26-Apr-2022         4-57PM           Due         13-Jun-2022         11-59PM           Post         14-Jun-2022         12:00AM |                                  | 10%                           | Resubmit                               | View 上                       |

 Apăsați butonul <u>View</u> și într-o nouă fereastră va apărea raportul de similitudine a documentului încărcat. La prima utilizare va apărea și un mic tutorial de la Turnitin.

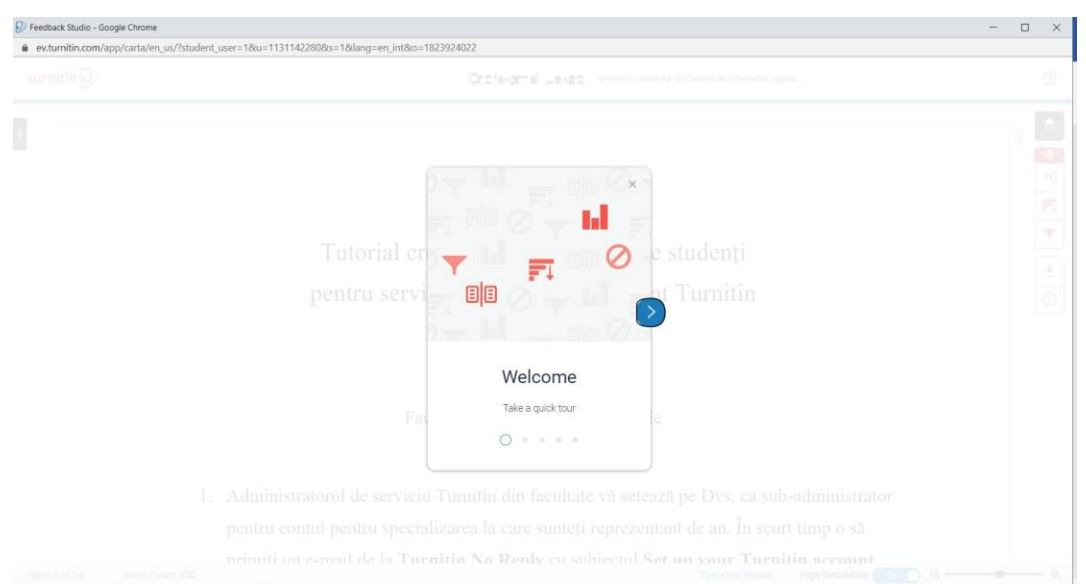

20. După parcurgerea tutorialului apăsați butonul <u>Get started!</u> și puteți analiza raportul de similitudine generat de Turnitin.

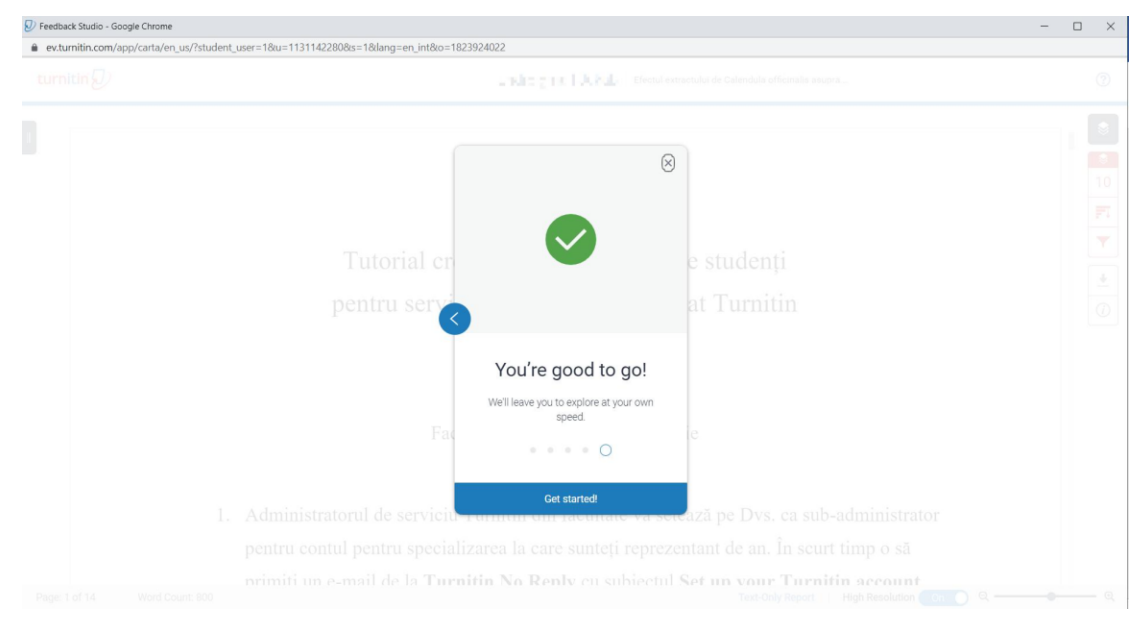

21. Apăsând butonul <u>Download</u> din meniul din partea dreaptă al ecranului puteți descărca Raportul de similitudine

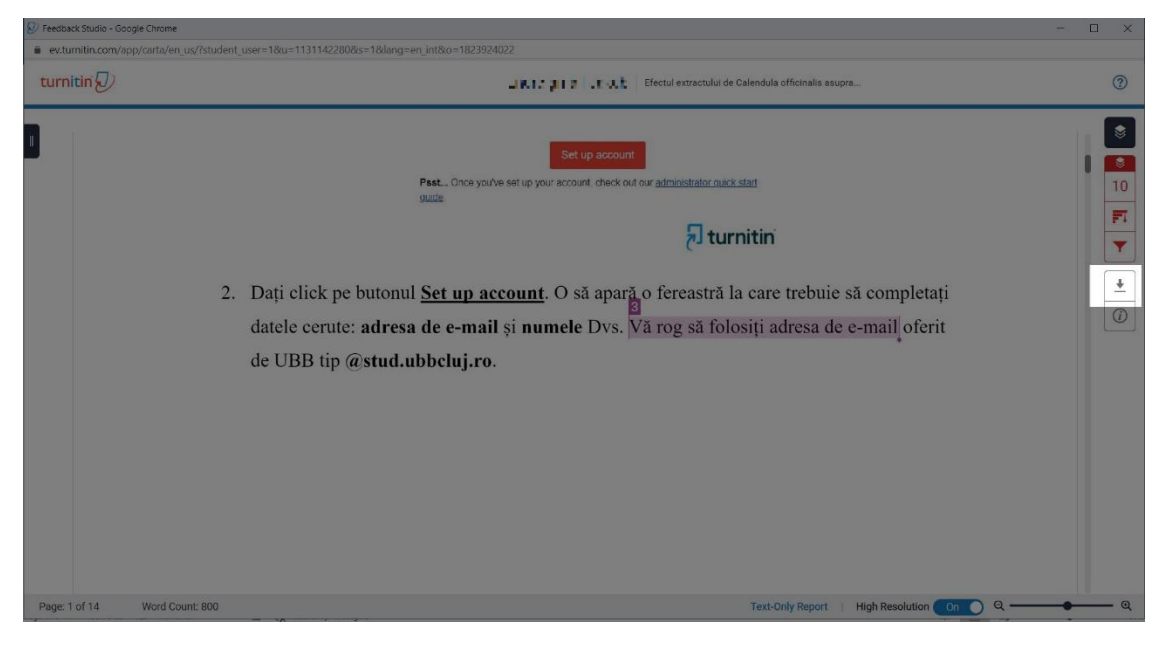

22. Selectați opțiunea Current View și salvați fișierul PDF generat de sistem.

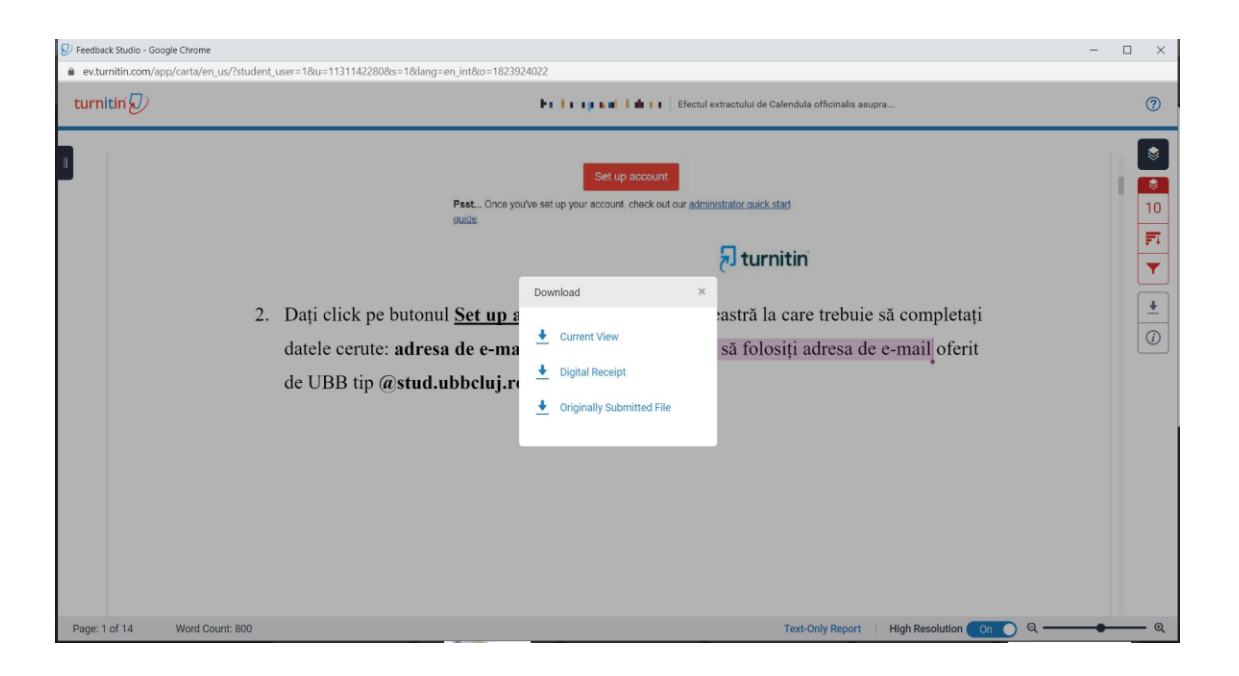

23. Parcurgând documentul generat sau folosind fereastra **Turnitin Feedback Studio** puteți analiza similitudinile găsite și marcate de serviciul Turnitin având și indicarea surselor cu care a fost făcut comparația.